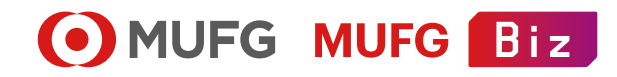

## 法人向けポータルサイト MUFG Biz

# Biz 諸手続 マニュアル

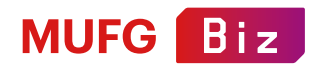

#### Biz 諸手続とは

Biz 諸手続は、三菱UFJ銀行がご提供するMUFG Bizの会員向けサービスです。 Biz 諸手続では、当行に届け出ている住所、代表者、社名等の各種変更に関する 必要書類のダウンロード・印刷ができます。ご来店が不要となるため、店頭でお待たせしません。 ※法人以外(任意団体や個人事業主、政府機関・地方公共団体等)のお客さまはご利用出来ません。

#### 【対象となる届出内容】

- 代表者変更
- ●住所・住所表示変更(電話番号変更を含む)
- 商号変更
- 取引使用印使用·変更·追加·廃止
- 都合改印
- 英文(住所・社名・署名)使用・追加・変更・廃止
   ※英文署名に関する届出は、既に英文署名を届出済みのお客さまからの「変更」および「廃止」、代表者変更を伴う場合のみ「使用」が対象。

上記以外の届出内容の変更を希望する場合、恐れ入りますが店頭でのお手続きをお願いします。

#### 【基本的な手続きの流れ】

オンラインで必要事項を入力いただくと、その内容を確認し、当行でお客様のお届出に必要な書類を確定します。 書類をダウンロードいただき、プリントアウトしたものに記入・押印いただきます。

その書類を郵便局窓口から簡易書留で郵送いただき、当行側で受理すると申込受付完了となります。

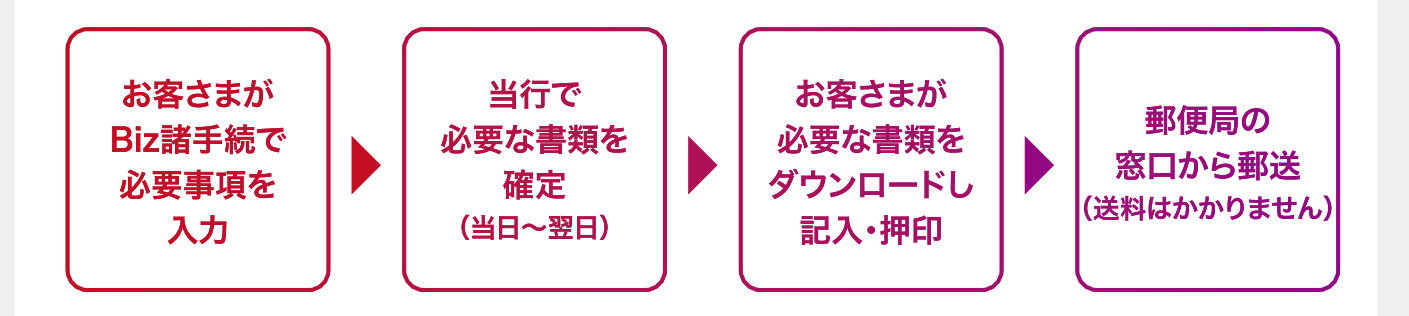

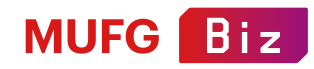

#### 特にご留意いただきたい点

- ✓ BizSTATIONのIDでログインしているお客さまのみご利用いただけます。 MUFG BizのIDでログインしているお客さまはご利用できません。BizSTATIONの申込・連携を行うことでご利用いただけます。
- ✓ お手続きの内容によっては、必要書類の確定が翌日となる場合があります。
- ✓ お申し込みが祝日の場合は、お手続きで必要となる書類の確定が翌日以降になります。
- ✓ Biz諸手続の画面に入力しただけでは届出は完了しません。 書類をダウンロード・印刷・記入・押印して郵送いただき、 当行に到着・受理することで申込受付が完了します。
- ✓ 入力途中での一時保存はできませんのでご注意ください。
- ✓ 書類到着後、約1週間~10日でお手続きは完了します。 お手続きが完了するまで、新たなBiz 諸手続のお申し込みはできません。
- ✓ お取引内容によっては、ダウンロード・印刷いただいた書類以外に、 別途郵送での書類の提出や店頭へのご来店をいただく場合があります。
- ✓ お手続きの内容や、口座数、ご登録済のご印鑑数によっては、 Biz 諸手続でお申し込みいただけない場合があります。
- ✓ 届出内容や変更内容の字体や文字数によっては、正しく表示できない場合がありますがお手続きは可能です。
- ✓ お申し込みの有効期限は、お届出内容の確定から3ヶ月間です。 3ヶ月経過後、お申し込みはキャンセルされ、必要書類も無効になります。
- ✓ 郵送いただいた書類に不備がある場合や個別に確認事項がある場合には、 申込ご担当者さまへメールまたは電話にてご連絡する場合があります。
- ✓ 書類の郵送後は、お申し込みの取り消しはできません。
- ✓ 届出日は当行に書類が到着し、 内容に不備がないことを確認した日とさせていただきます(届出日の指定はできません)。

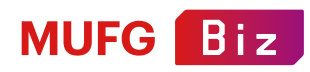

| +  | 1                                     | 1 18 |
|----|---------------------------------------|------|
| 10 | $\boldsymbol{\boldsymbol{\varsigma}}$ |      |
|    |                                       |      |

| <b>Biz 諸手続へのアクセス方法</b><br>MUFG Biz会員の方がBiz 諸手続にアクセスする方法 | P05 |
|---------------------------------------------------------|-----|
| Biz 諸手続トップページ・手続きの始め方                                   | P06 |
| ご利用規定の確認~お届出内容の入力                                       | P07 |
| お届出内容の入力方法                                              | P08 |
| 印鑑・英文署名のお届出を追加する場合<br>登記(登録)上の印鑑および英文署名に関するお届出          | P09 |
| 取51使用印に関9るお庙出<br>代理人の印鑑および英文署名に関するお届出                   |     |
| お届出内容の確認~入力終了                                           | P10 |
| 郵送の準備・お届出内容の確認                                          | P11 |
| 必要書類の確認・書類をダウンロード                                       | P12 |
| 書類の記入~送付                                                | P13 |
| 必要書類を作成する際のポイント・書類に不備があった場合                             | P14 |

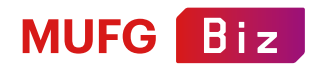

## Biz 諸手続へのアクセス方法

#### 【**MUFG Bizログイン後 トップページ】** MUFG Bizにログインします。

画面表示の「オンライン手続」をクリックします。

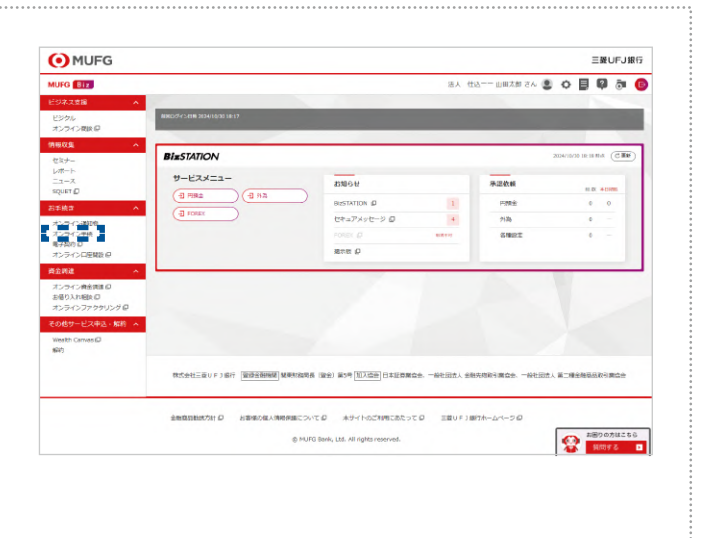

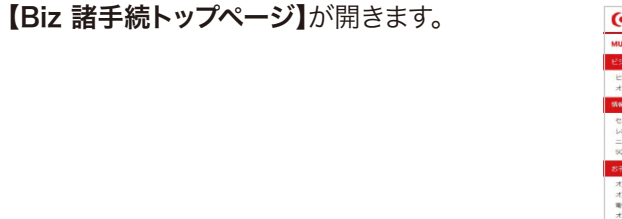

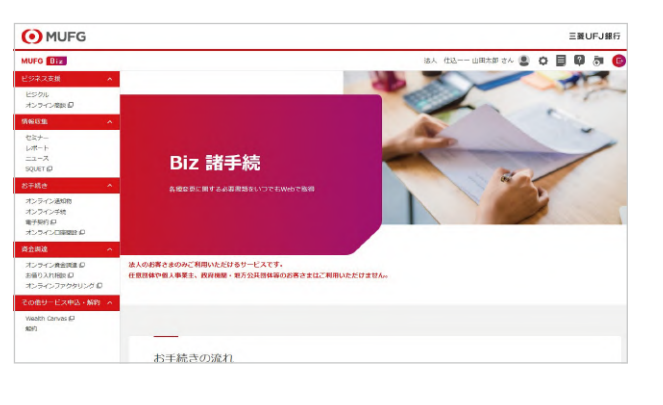

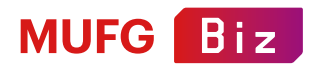

#### Biz 諸手続トップページ・手続きの始め方

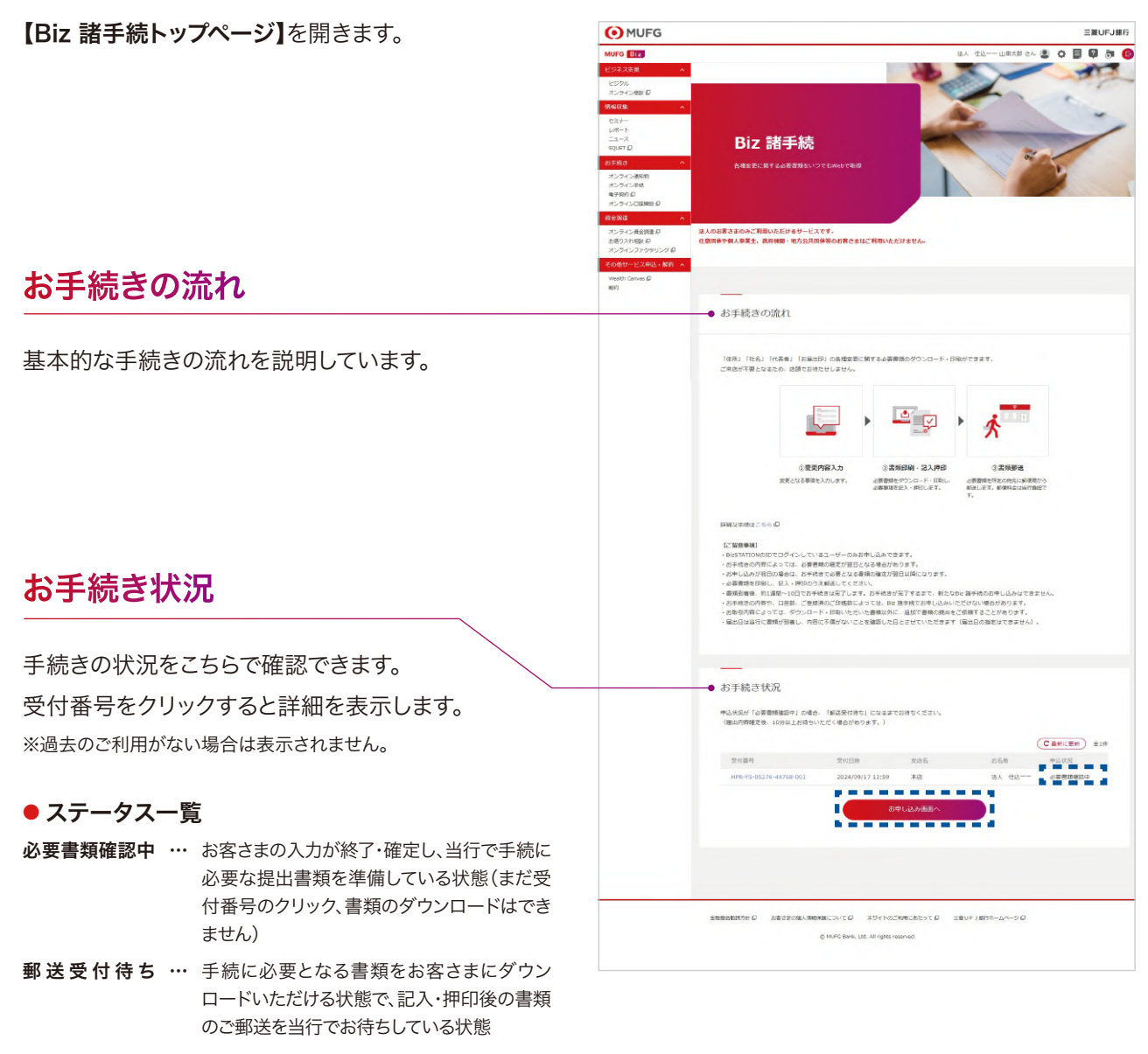

- 処理中・・・・・郵送された書類を当行で受領した状態
- 不備… 書類に軽微な不備があると判断された状態
- 取 消 済 … お客さまで申込を取り消した状態や、申込を
   継続できない不備がある状態
- **テ ア ・・・** 届出内容の登録が完了した状態

Biz 諸手続のご利用を始めるには

お申し込み画面へをクリックします。

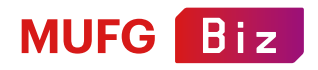

## ご利用規定の確認~お届出内容の入力

| 【ご利用規定の確認】ペーシか開さより。                              | ご利用規定の確認                                                                                                    |  |  |  |  |  |  |
|--------------------------------------------------|----------------------------------------------------------------------------------------------------|--|--|--|--|--|--|
| 「Biz 諸手続 利用規定」を最後まで                              |                                                                                                    |  |  |  |  |  |  |
| スクロールしてご確認ください。                                  | ご利用規定の確認<br>取り該すれのご利用にあたって、以下の利用能でへの資源が必要です。<br>審判されたなり、1利用規定に関連する」にチェックしてください。                                                                                                    |  |  |  |  |  |  |
|                                                  | Bic 論手紙 利明時至 (2021年4月26日18年)                                                                                                    |  |  |  |  |  |  |
|                                                  | 第1条 D2 送芋枝 1. D2 営芋枝 2. D2 営芋枝 2. D2 営芋枝 2. D2 営手枝 2. D2 営手枝 2. D2 営業長 2. D2 営業長 2. D2 2. D2 2.                                                                                                    |  |  |  |  |  |  |
| 利用規定を最後までスクロールすると、                               | BV 24手続 利用税之 Ø                                                                                                    |  |  |  |  |  |  |
| 「利用規定に同意する」に                                     | *形現在主要領害でスクロールし、チェックしてくころい                                                                                                    |  |  |  |  |  |  |
| チェックを入れられるようになり、                                 |                                                                                                    |  |  |  |  |  |  |
| 「次へ」のボタンがクリックできるようになります。                         | ( R6 X^                                                                                                    |  |  |  |  |  |  |
|                                                  |                                                                                                    |  |  |  |  |  |  |
|                                                  |                                                                                                    |  |  |  |  |  |  |
|                                                  |                                                                                                    |  |  |  |  |  |  |
| 【お届出内容の入力】ページが開きます。                              | お届出内容の入力                                                                                                    |  |  |  |  |  |  |
| 【お届出内容の入力】ページが開きます。<br>こちらのページで変更する内容を入力してください。  | お届出内容の入力。           実例可容と入力してください。           実例可容と入力してください。           実施利用の入力機、必要要要求地域いにだきます。必要要地の別者をもって、中払法付しなります。           な影響のの入力機、の手握の様式地域いにだきます。の要要地の別者をもって、中払法付しなります。           な影、細胞の方面での時間ににごいている場合、取何品ごとにお知知が必要です。           MLFG Back表面後の利益の後の方面での時間は、「同時に国出する支援を発剤」より続けて入力してください。                                                                                                    |  |  |  |  |  |  |
| 【お届出内容の入力】ページが開きます。<br>こちらのページで変更する内容を入力してください。  | <b>お居山内容の入力</b><br>実町間を入力してください。<br>素町間を入力後、参乗着意味低効率はいたださます。必要意味の消費をって、中以条村とんなます。<br>なお、著画からた時かしにだいている場合、時間広ぐとに対量がら着ます。<br>HUFG Bact美田道の専引店以外の支店での専引は、「同時に属出する支店を配向」より続けて入力してください。                                                                                                    |  |  |  |  |  |  |
| 【お届出内容の入力】ページが開きます。<br>こちらのページで変更する内容を入力してください。  | お届出内容の入力  及野市や入力してください。  変野市や入力してください。  ながかったがます、必要要なの対象をって、中込まりとなります。  それ、種からなったがおいただいます。  の要要なのなったの意いたが、  「いる」ののたまでの時代は、「同時に国出する文法を名加」より続けて入力してください。                                                                                                    |  |  |  |  |  |  |
| 【お届出内容の入力】ページが開きます。<br>こちらのページで変更する内容を入力してください。  | ちののであった  テレビング  テレビング  テレ  テレビング  テレビング  テレジング  テレビング  テレジング  テレジング |  |  |  |  |  |  |
| 【お届出内容の入力】ページが開きます。<br>こちらのページで変更する内容を入力してください。  | <b>お届出内容の入力</b> Жулародится                 Жулародится                 Жулародится                 Жулародится                 Жулародится                 Жулародится                 Жулародится                 Жулародится                 Жулародится                 Жулародится                 Жулародится                 Жулародится                 Жулародится                 Калалародится                 Калародится                 Калародится                 Калародится                 Калародится                 Калародится                 Калародится                 Калародится                 Калародится                 Калародится                 Калародится                 Калародится                 Калародится                 Калародится                 Калародится                                                                                                    |  |  |  |  |  |  |
| 【お届出内容の入力】ページが開きます。<br>こちらのページで変更する内容を入力してください。  |                                                                                                    |  |  |  |  |  |  |
| 【お届出内容の入力】ページが開きます。<br>こちらのページで変更する内容を入力してください。  |                                                                                                    |  |  |  |  |  |  |
| 【お届出内容の入力】ページが開きます。<br>こちらのページで変更する内容を入力してください。  | <section-header></section-header>                                                                                                    |  |  |  |  |  |  |
| 【お届出内容の入力】ページが開きます。<br>こちらのページで変更する内容を入力してください。  | ・・・・・・・・・・・・・・・・・・・・・・・・・                                                                                                    |  |  |  |  |  |  |
| 【お届出内容の入力】ページが開きます。<br>こちらのページで変更する内容を入力してください。  | <section-header></section-header>                                                                                                    |  |  |  |  |  |  |
| 【お届出内容の入力】ページが開きます。<br>こちらのページで変更する内容を入力してください。  | <section-header></section-header>                                                                                                    |  |  |  |  |  |  |
| 【お届出内容の入力】ページが開きます。<br>こちらのページで変更する内容を入力してください。  | <section-header><section-header><section-header></section-header></section-header></section-header>                                                                                                    |  |  |  |  |  |  |
| 【お届出内容の入力】ページが開きます。<br>こちらのページで変更する内容を入力してください。  | <section-header></section-header>                                                                                                    |  |  |  |  |  |  |
| 【お届出内容の入力】ページが開きます。<br>こちらのページで変更する内容を入力してください。  | <section-header><section-header><section-header><section-header><section-header></section-header></section-header></section-header></section-header></section-header>                                                                                                    |  |  |  |  |  |  |
| 【お届出内容の入力】 ページが開きます。<br>こちらのページで変更する内容を入力してください。 | <section-header></section-header>                                                                                                    |  |  |  |  |  |  |

— 07 —

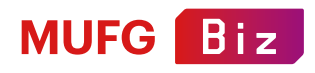

#### お届出内容の入力方法

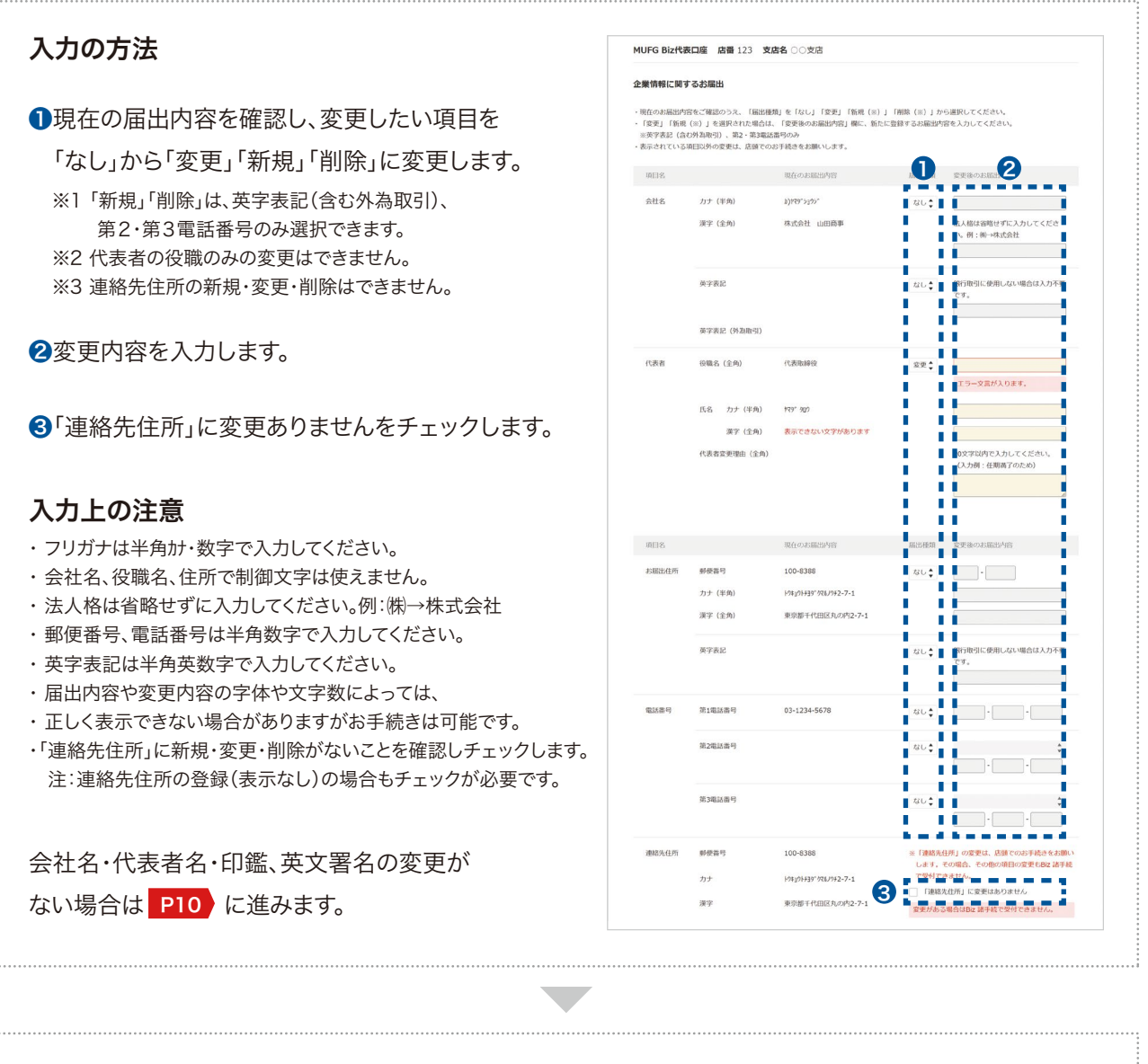

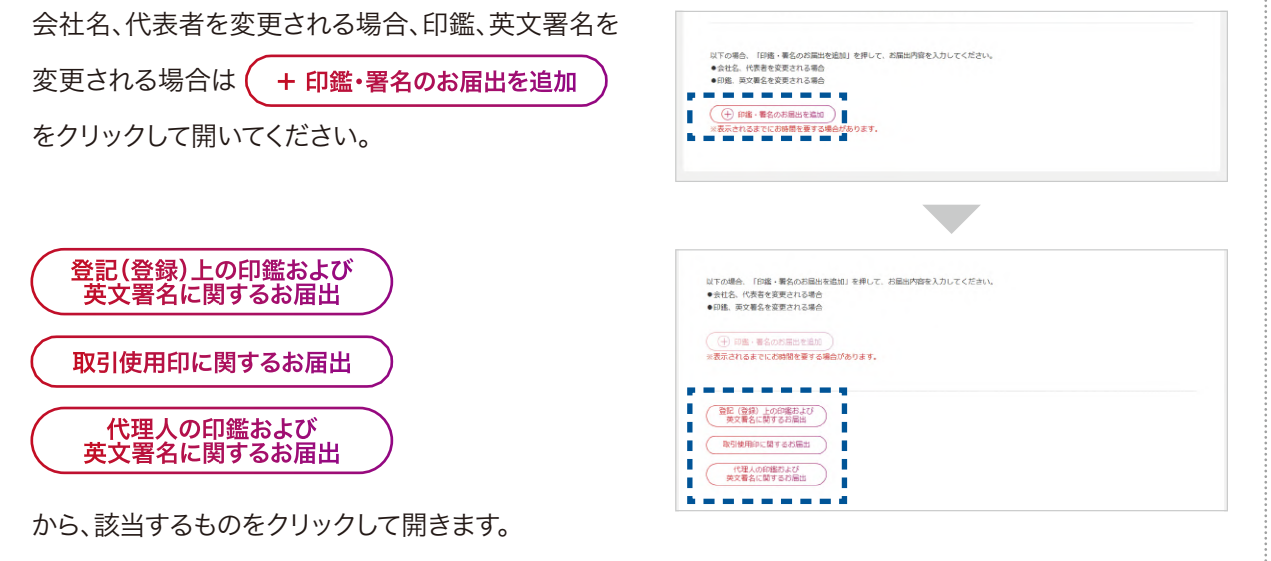

© MUFG Bank, Ltd. All rights reserved.

- 08 -

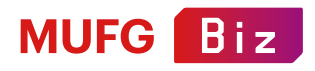

## 印鑑・英文署名のお届出を追加する場合

#### 登記 (登録)上の印鑑および 英文署名に関するお届出

印鑑に加えて、英文署名の登録がある場合は 「あり」をクリックしてください。

ご登録印数を確認し、継続使用(変更なし)、 変更の印鑑数を選択してください。 ※「継続使用(変更なし)」と「変更」の合計が「ご登録印数」と 一致するように入力してください。

他の口座がある場合、(+残りの口座を表示)を クリックして表示します。

| ご登録印<br>入力した      | 数(および英文署名数)に<br>各件数に基づき、別途印鑑                   | 対して、継続使用(<br>豊をご提出いただき           | 変更なし<br>ます。  | )、変更             | 、廃止                 | (英文署名 | のみ)を行う数を指け | <b>定してください。</b> |  |
|-------------------|------------------------------------------------|----------------------------------|--------------|------------------|---------------------|-------|------------|-----------------|--|
| 印鑑に<br>英文署<br>なお、 | 加えて、英文署名の登録は<br>名の登録がある場合、英文!<br>英文署名を新たに追加する! | らりますか?<br>着名に関するお届出<br>着合は、店頭でのお | 内容も選<br>手続きを | 択してく<br>お願いし     | ● なし<br>ださい。<br>ます。 | ) ð   | D          |                 |  |
| 根約 (              | *)                                             | ご登録印数<br>(8127年文編名称)             | (回来)<br>(回来) | 日<br>使用<br>5g(L) | 18<br>2             | :Æ    |            |                 |  |
| 共通印               |                                                | 1                                | 1            | \$               | 0                   | \$    |            |                 |  |
| 融資                |                                                | 1                                | 1            | \$               | 0                   | \$    |            |                 |  |
| 外勘                |                                                | 2                                | 2            | \$               | 0                   | \$    |            |                 |  |
| 普通                | 0000000                                        | 1                                | 1            | \$               | 0                   | \$    |            |                 |  |
| <b>的</b> 通        | 2222222<br>0000000000<br>000000資金口             | 1                                | 1            | \$               | 0                   | \$    |            |                 |  |
| 定期                | 444444                                         | 1                                | 1            | \$               | 0                   | \$    |            |                 |  |
| 当座                | 5555555                                        | 1                                | 1            | \$               | 0                   | \$    |            |                 |  |
| *) 複数             | の口座に同一の印鑑を登録                                   | している場合は、種                        | 別欄に「         | 共通印」             | と表示さ                | れます。  |            |                 |  |

| 取引使用印に関するお届出                                          | 取引使用印に関するお届出<br>ご覧録印数に対して、総統使用(変更<br>入力した各件数に基づき、別途印馬票 | なし)、変更、廃止を行う<br>をご提出いただきます。 | 放を指定してください     |      |     |       |
|-------------------------------------------------------|--------------------------------------------------------|-----------------------------|----------------|------|-----|-------|
| 廃止、追加の印鑑数を選択してください。                                   | 種別                                                     | ご会議印数                       | 線続使用<br>(変更なし) | 変更   | 廃止  | 38.00 |
| ※「継続使用(変更なし)」「変更」「廃止」の合計が「ご登録印数」と<br>一致するように入力してください。 | 外為<br>普通 1234567<br>○○資金口                              | 3                           | 3              | 0 \$ | 0 ‡ | 0     |
|                                                       | 普通 2224567<br>エラー文言が入ります。                              | 1                           | 1              | 0 🛟  | 0   | 0     |
| 他の口座がある場合、 (+ 残りの口座を表示)を                              | 公共備 8858888                                            | 0                           |                |      | •   | 0     |
| クリックして表示します。                                          | 外疫苗通 9999999                                           | 0                           |                |      |     | 0     |
|                                                       | ( 🕀 残りの口座を表示 )                                         |                             |                |      |     |       |

| 代理人の印鑑および英文習名に関するお届出                                                      |
|---------------------------------------------------------------------------|
| ▲ 国王の新聞には、「代理人の内害(もしく日東及事名)」の登録がございますので、<br>会社名を定用される場合は、開始評編集をご提出いただきます。 |
|                                                                           |
| 福田 ごごははの切<br>(GAL/Dysmath)<br>分為 1                                        |
| 器道 1234567 3<br>○○副報(□                                                    |
| <ul> <li>単点 2234567 1</li> <li>① 別りの口間を表示 )</li> </ul>                    |
|                                                                           |
|                                                                           |

— 09 —

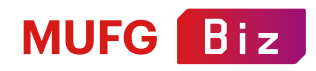

## お届出内容の確認~入力終了

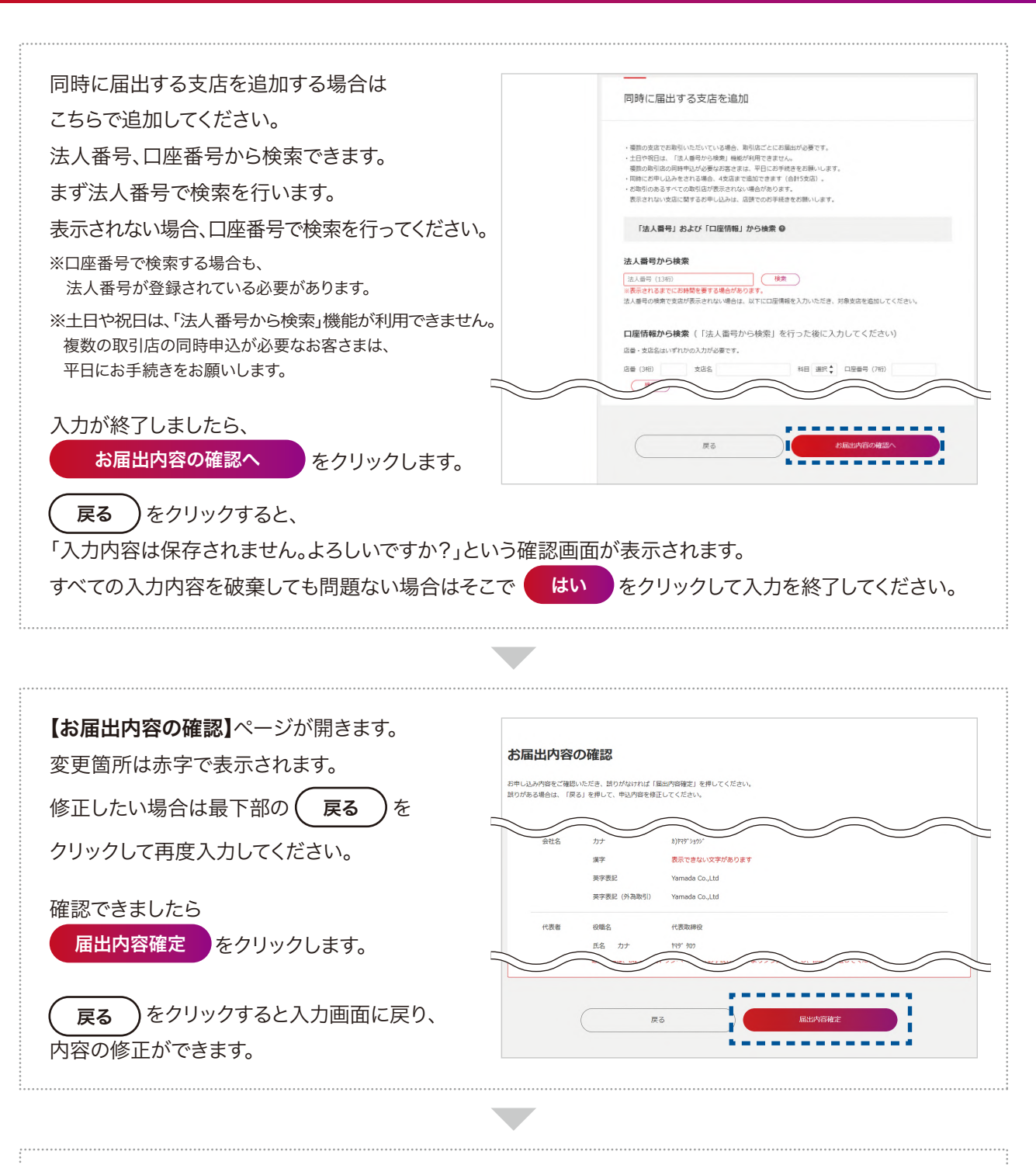

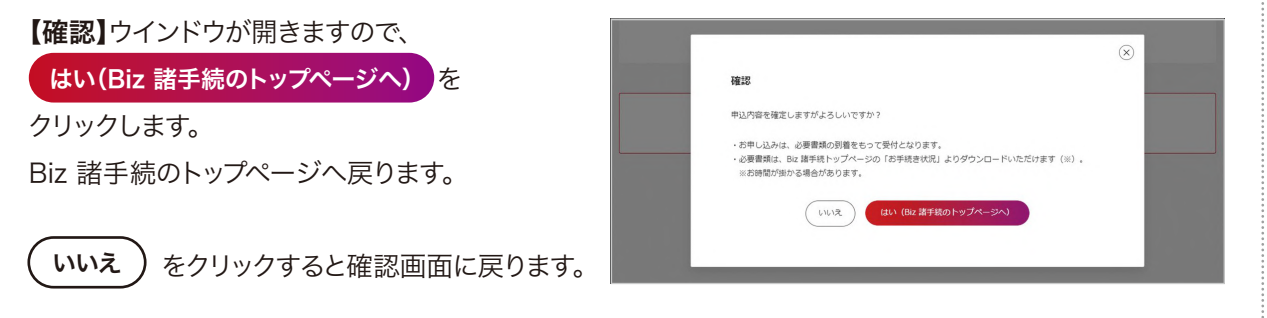

© MUFG Bank, Ltd. All rights reserved.

— 10 —

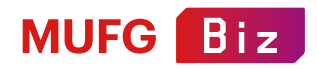

## 郵送の準備・お届出内容の確認

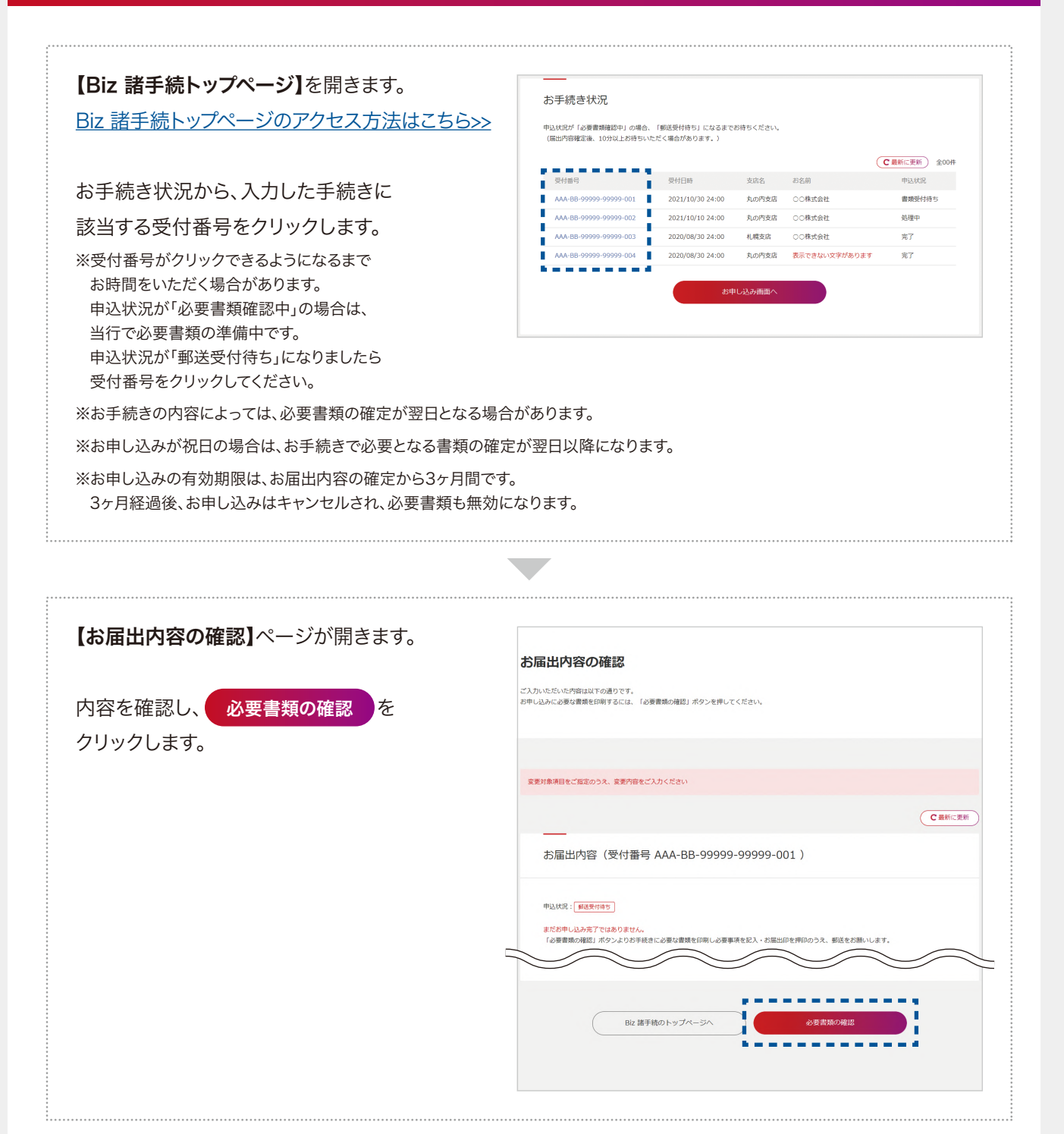

— 11 —

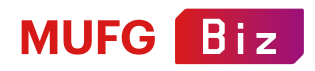

#### 必要書類の確認・書類をダウンロード

必要書類の確認

【必要書類の確認】ページが開きます。

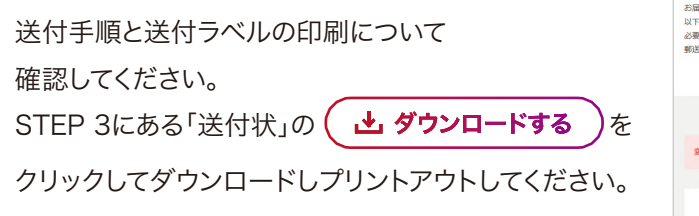

必要書類を表示します。 ▲ ダウンロードする
と表示されている書類を

すべてクリックしてダウンロードします。 ダウンロードした書類をプリントアウトします。

「記入見本」もあわせてご確認ください。

| 1編出外容を入力いたださありがとうございました。<br>「下の送付于場を参照いただき、必要看機をダウンロード・印刷し、記入・呼仰のうえで所定の泡先に動活をお願いします。<br>深層構成の計算をちって申込受けとなります。<br>記名によ、「送付ラべル」をダウンロード・印刷しご利用ください。                                                                                                    |
|----------------------------------------------------------------------------------------------------|
| 全要対象項目をご能変のうえ、変更内容をご入力ください 送付手順と送付ラベルの印刷                                                                                                    |
| STEP 1         公園市販のダウンロードと印刷           対面出内容によって必要要数が異なります。それぞれダウンロード・印刷し事傷してください。           STEP 2         2人・作印           PA 2015         花人・作印           EX 2015         2人・作印           EX 2015         2人・作印           EX 2015         2人・作印           EX 2015         2人・使印           EX 2015         2人・使印           EX 2015         2人・使印           EX 2015         2人・使印           EX 2015         2人・使用           EX 2015         2人・使用           EX 2015         2人・人・人・日           EX 2015         2人・人・人・日           EX 2015         2人・人・人・日 |
| 必要書類<br>お風出を取得する場合、「風出取測」ボタンを押してください。<br>同時に運動の支店での3中し込みをされている場合、金でのお風出が取消されます。<br>1件目 受付番号:AAA-BB-99999-001 店番 123 支店各○○支店                                                                                                    |
| 変更編<br>変更編 兼 使用・追加・変更・現止編_表                                                                                                    |
| 2件目 交付書号: AAA-BB-99999-99999-002 店書 123 支店名 ○○支店<br>変型                                                                                                    |
|                                                                                                    |

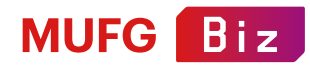

## 書類の記入~送付

「Biz 諸手続 関係書類送付状」と、 ダウンロードした書類の必要事項を記入・押印します。 送付ラベルは切り取って封筒に貼ります。 封筒に必要書類と送付状を同封し、 郵便局窓口より定形外郵便物の簡易書留で 郵送してください。 必要書類が多い場合は、封筒を分けてください。

切手の貼付や送料の支払いは不要です。 簡易書留の扱いになりますので、 お客さま控えを受け取り、手続き完了まで保管してください。

当行に書類到着後、

約1週間~10日間でお手続きは完了します。 お手続き状況はBiz 諸手続トップページ内、 お手続き状況一覧の「申込状況」で確認できます。

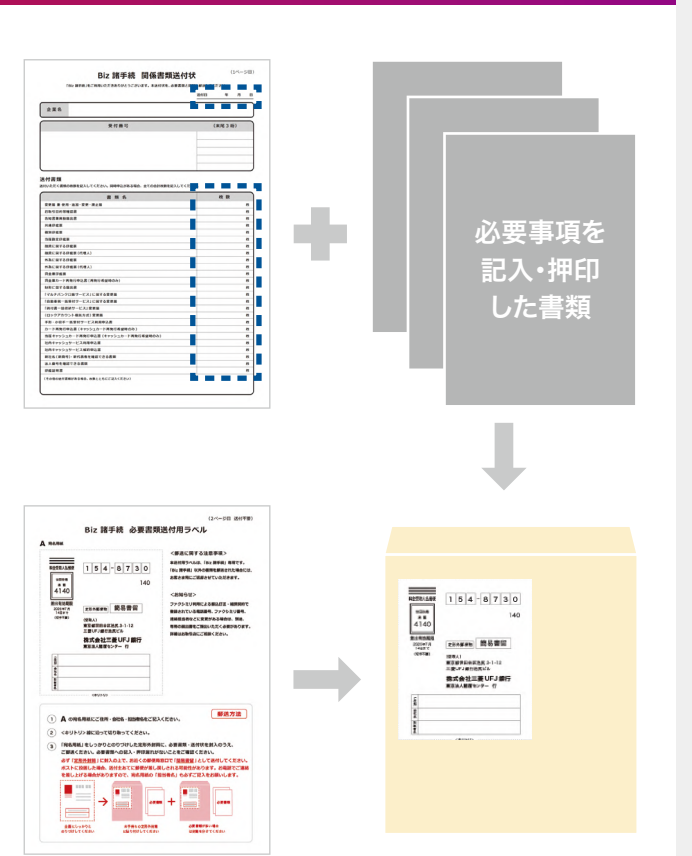

#### ● ステータス一覧

| 郵送受付待ち | ••• | 手続に必要となる書類をお客さまにダウン   |
|--------|-----|-----------------------|
|        |     | ロードいただける状態で、記入・押印後の書類 |
|        |     | のご郵送を当行でお待ちしている状態     |
|        |     |                       |

- 処理中・・・・郵送された書類を当行で受領した状態
- 不備… 書類に軽微な不備があると判断された状態
- 取 消 済 … お客さまで申込を取り消した状態や、申込を
   継続できない不備がある状態
- **テ 了 …** 届出内容の登録が完了した状態

※書類の郵送後は、お申し込みの取り消しはできません。

※届出日は当行に書類が到着し、内容に不備がないことを 確認した日とさせていただきます(届出日の指定はできません)。

| 届出内容確定後、10分以上お待ちい      | ただく場合があります。)     |       | G             |        |
|------------------------|------------------|-------|---------------|--------|
| 受付番号                   | 受付日時             | 支店名   | お名前           | 中这状况   |
| AAA-BB-99999-99999-001 | 2021/10/30 24:00 | 丸の内支店 | ○○株式会社        | 書類受付待ち |
| AAA-BB-99999-99999-002 | 2021/10/10 24:00 | 丸の内支店 | ○○株式会社        | 処理中    |
| AAA-BB-99999-99999-003 | 2020/08/30 24:00 | 札幌支店  | ○○株式会社        | 完了     |
| AAA-BB-99999-99999-004 | 2020/08/30 24:00 | 丸の内支店 | 表示できない文字があります | 完了     |

— 13 —

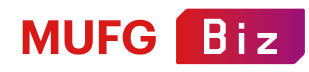

#### 必要書類を作成する際のポイント・書類に不備があった場合

書類に記入する際には以下の点にご注意ください。

#### ✔ 印鑑は鮮明に押印してください。

✓「記入見本」をご参照のうえ、必要書類にご記入・押印ください。

【Biz 諸手続トップページ】内 お手続き状況一覧の「申込状況」で郵送後の状況が 確認できます。

書類に不備などがあった場合は、 ステータスに表示し、お客さまにメールまたは お電話でご連絡を差し上げます。

| (届出内容確定後、10分以上お待ちい     | ただく場合があります。)     | 010 0 10 0 10 0 14 |               |         |
|------------------------|------------------|--------------------|---------------|---------|
|                        |                  |                    | C             | <b></b> |
| 受付番号                   | 受付日時             | 支店名                | お名前           | 申込状況    |
| AAA-BB-99999-99999-001 | 2021/10/30 24:00 | 丸の内支店              | ○○株式会社        | 書類受付待ち  |
| AAA-BB-99999-99999-002 | 2021/10/10 24:00 | 丸の内支店              | ○○株式会社        | 処理中     |
| AAA-BB-99999-99999-003 | 2020/08/30 24:00 | 札幌支店               | ○○株式会社        | 完了      |
| AAA-BB-99999-99999-004 | 2020/08/30 24:00 | 丸の内支店              | 表示できない文字があります | 完了      |